# LINE WORKS AiNote 有償プランへのアップグレード手順

ver.20250619

## 《ご注意ください》

## ● スマートフォンからはアップグレードはできません。

PCのブラウザからLINE WORKS AiNoteの管理者画面へアクセス\*して行ってください。

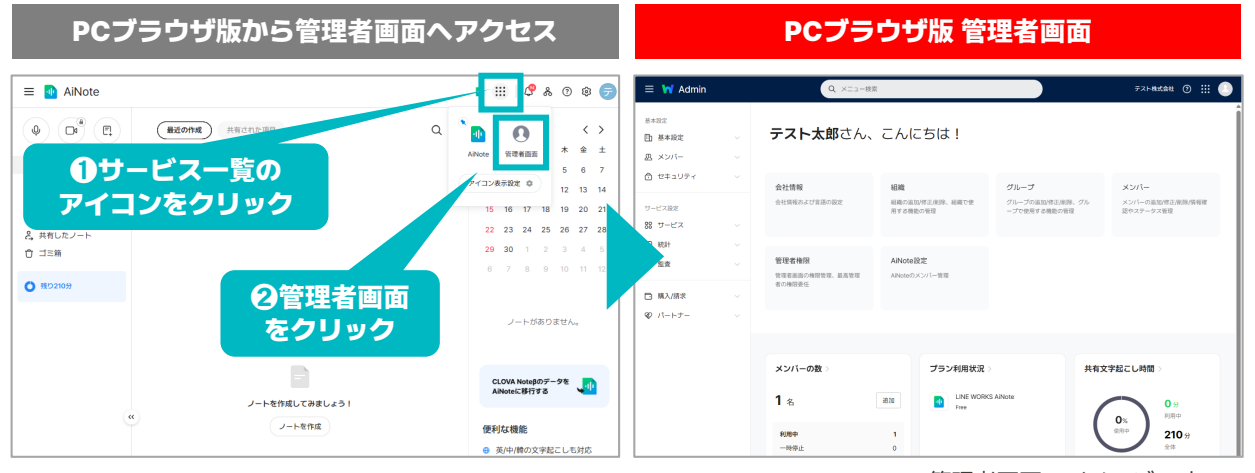

\*管理者画面のイメージです。

● LINE WORKS販売パートナー企業経由で有償プラン契約をご希望の方は、

パートナー企業へお問い合わせください。

● 有償プランへのアップグレードは、最高管理者のみ (LINE WORKS AiNoteを開設したメンバー) が実施できます。

● 請求書払いをご希望の場合は、以下の窓口またはパートナー各社へご連絡ください。

- · LINE WORKSそうだん窓口 03-4316-2996
- ・<u>お問い合わせフォーム</u>
- ・<u>販売パートナー</u>

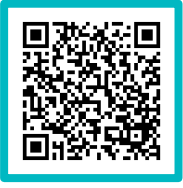

\*ログインIDの確認方法はこちら

# STEP.1 決済情報/決済方法を入力

#### 1.「決済方法の管理」を開く

管理者画面へログインしたら、左側のメニュー「購入/請求」>「決済方法の管理」を選択します。 右上に表示される「修正」をクリックすると決済情報の入力画面が表示されます。

| \equiv 🖬 Admin       |    | Q XEL-              | 検索 テスト株式会社 ⑦ 👬         |           |      |
|----------------------|----|---------------------|------------------------|-----------|------|
| 基本設定                 |    | メイン > 購入/請求 > 決済方法( | の管理                    | _         |      |
| ① 基本設定               |    | 決済方法の管理             | ()<br>(%1              |           |      |
| 恩 メンバー               |    |                     |                        |           |      |
| ☆ セキュリティ             |    | 決済情報                |                        | 16        | ۶T   |
| サービス設定               |    | ワークスグループ/ドメイ<br>ン名  | test                   | 13        | >IIL |
| 88 サービス              |    | 会社名                 | テスト株式会社                |           |      |
| ❷ 統計                 |    | 会社の住所               |                        |           |      |
| 同 監査                 | ~  | 電話番号                | 080                    |           |      |
| 時入/請求                | ^  | 管理者のメールアドレス         |                        |           |      |
| 利用状況<br>商品の契約/変更     |    |                     | 商品の契約                  | <u>変更</u> |      |
| ライセンスの割り当て<br>月別利用明細 | 管理 | 決済方法                |                        |           |      |
| 請求内訳                 |    | 現在の決済方法             | 登録された決済方法がありません。<br>登録 | <u>金</u>  |      |
| 決済方法の管理              |    | 現設定への更新日            |                        |           |      |
| ⊗ パートナー              | ~  |                     |                        |           |      |

#### 2. 決済情報を入力する

必須情報を入力し、右上の「保存」をクリックすれば決済情報の入力が完了します。

(「OK」を押して次の操作に進みます)

| Q XII-              | 検索                                                                            | テスト株式会社 | ?     |           |     |                    |             |       |
|---------------------|-------------------------------------------------------------------------------|---------|-------|-----------|-----|--------------------|-------------|-------|
| メイン > 購入/請求 > 決済方法( | D管理                                                                           |         | _     | _         |     |                    |             |       |
| 決済方法の管理             | 0                                                                             | キャンセ    | n ] [ | 保存        |     | 東京都渋谷区桜丘町 1番1号 渋谷サ | クラステージ SHIE |       |
| 決済情報                |                                                                               |         |       |           |     |                    |             |       |
| ワークスグループ/ドメイ<br>ン名  | test グループ名は変更できません。グループ名以外の情報はアップグレード後にも                                      | 修正可能です。 |       | Ч         | レアド | 「の又払い」「自報を体存しました。  | ок          | -JUምI |
| 会社名                 | テスト株式会社                                                                       |         |       |           |     |                    |             |       |
| 会社の住所               | 1506223 * ハイフン(-)を除いて入力してください。                                                |         |       |           |     |                    |             |       |
|                     | 東京都渋谷区桜丘町 1番1号 渋谷サクラステージ SHIE                                                 |         |       |           |     |                    |             |       |
| 電話番号                | 080                                                                           |         |       |           |     |                    |             |       |
| 管理者のメールアドレス         | ・決済信報や契約に関する内容などが送られます。           ・このメールアドレスは、本サービスにおける最高管理者のメールアドレスとしても登録されま | ≓जे.    |       |           |     |                    |             |       |
| 決済方法                |                                                                               |         |       |           |     |                    |             |       |
| 現在の決済方法             | 登録された決済方法がありません。                                                              |         |       | <u>登録</u> |     |                    |             |       |

# STEP.1 決済情報/決済方法を入力

#### 3. 決済方法の登録画面を開く

右下に表示される「登録」をクリックすると決済方法の入力画面が表示されます。

| \equiv 衬 Admin                   |     | Q XII-              | 検索                                     | テスト株式会社 ( | D III 🜔   |  |
|----------------------------------|-----|---------------------|----------------------------------------|-----------|-----------|--|
| 基本設定                             |     | メイン > 購入/請求 > 決済方法の | 管理                                     |           |           |  |
| 🗈 基本設定                           |     | 決済方法の管理             | 0                                      |           | 修正        |  |
| 恩 メンバー                           |     |                     |                                        |           |           |  |
| 🗇 セキュリティ                         |     | 決済情報                |                                        |           |           |  |
| サービス設定                           |     | ワークスグループ/ドメイ<br>ン名  | test                                   |           |           |  |
| 88 サービス                          |     | 会社名                 | テスト株式会社                                |           |           |  |
| ❷ 統計                             |     | 会社の住所               | 東京都渋谷区桜丘町 1番1号 渋谷サクラステージ SHIBUYAタワー23階 |           |           |  |
| 12 監査                            |     | 電話番号                | 080                                    |           |           |  |
| 購入/請求                            | ^   | 管理者のメールアドレス         |                                        |           |           |  |
| 利用状況                             |     |                     |                                        | 商品        | の契約/変更    |  |
| 商品の契約/変更<br>ライセンスの割り当1<br>月別利用明細 | て管理 | 決済方法                |                                        |           |           |  |
| 請求内訳                             |     | 現在の決済方法             | 登録された決済方法がありません。                       |           | <u>登録</u> |  |
| 決済方法の管理                          |     | 現設定への更新日            | -                                      |           |           |  |
| ⊗ パートナー                          |     |                     |                                        |           |           |  |

#### 4. 決済方法を入力する

「本決済方法で定期決済することに同意します。」にチェックを入れ「登録」をクリックします。 支払い情報を入力して、「確認」 > 「登録」をクリックして決済方法の入力が完了します。

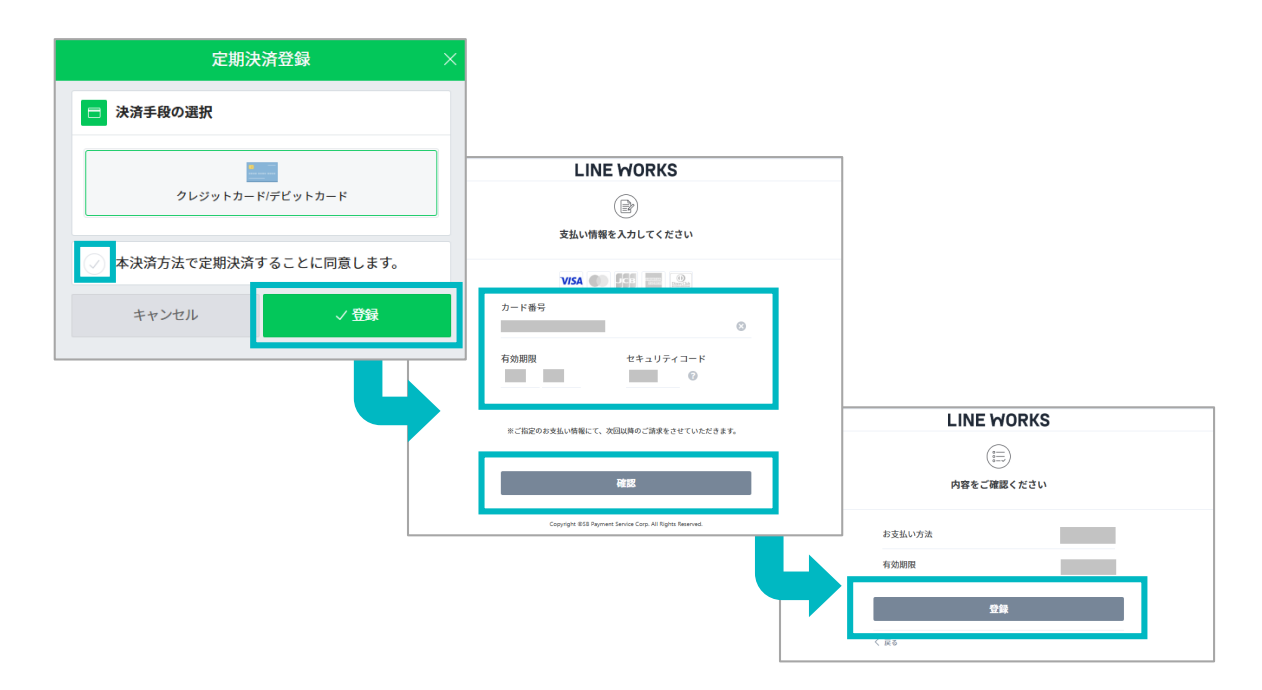

# STEP.2 有償プランへ変更

#### 1. 「商品の契約/変更」を開く

管理者画面のメニュー「購入/請求」>「商品の契約/変更」を選択したら下へスクロールします。 「現在契約中の商品」内のLINE WORKS AiNoteの「有償プランへ切替」をクリックします。

| \equiv 😽 Admin                                                 | Q メニュー検索                                                                                                    | テスト株式会社 ⑦                                                                                                    |                                                                                                    |
|----------------------------------------------------------------|----------------------------------------------------------------------------------------------------|----------------------------------------------------------------------------------------------------|----------------------------------------------------------------------------------------------------|
| <ul> <li>基本設定</li> <li>① 基本設定</li> <li>② メンバー</li> </ul>       | <ul> <li>×イン&gt; 県入(詰ま ) 発品の気的/変更</li> <li>商品の契約/変更 ⑦</li> </ul>                                                                                                    |                                                                                                    |                                                                                                    |
| ☆ セキュリティ                                                       | 業務を効率化できるLINE WORKSの様々なで                                                                                                    | ナービスを体験してみましょう。                                                                                                    | ・ 連携ツールでもっと使利に<br>・ 構築<br>・ シンプルで<br>・<br>・<br>・<br>・<br>・<br>・<br>・<br>・<br>・<br>・<br>・<br>・<br>・                                                                                                    |
| サービス設定<br>器サービス<br>● 続計<br>② 監査<br>■ 購入/請求<br>利用状況<br>■品の変形が高重 | <ul> <li>・ 関本のののより、</li> <li>・ 関本のに、現象の</li> <li>・ 対用状況</li> <li>・ ブラン用金</li> <li>・ ブラン用金</li> <li>・  「ラン用金</li> <li>・  「ラン用金</li> <li>・  「ラン用金</li> <li>・  「ラン用金</li> <li>・    </li> <li>・    </li> <li>・    </li> <li>・    </li> <li>・    </li> <li>・    </li> <li>・     </li> <li>・          </li> <li>・</li></ul> | LINE WORKSラジャ         「             」             『たち! なずたち! はたらく特徴と             もとうながな、そうがあいうシント             パートはE WORKS ラジャー             プロ・レールを             WORマートライセンス/用             プラン加速             ・             アランクートー・インカムのようにスマホカ・             プリンク細胞可能             ・             メを持順した長の市営地をしいや音声再全を | <ul> <li>・ Life WORK</li> <li>・ アプリの利用</li> <li>・ アプリの利用</li> <li>・ アプリの利用</li> <li>・ アブリの利用</li> <li>・ アブリック</li> <li>・ アブリック</li> <li>・ アブリック</li></ul> |
| NBDURY12まと<br>ライビノスの用り直に<br>管理<br>月別利用明編<br>請求内訳<br>決済方法の管理    | 無料トライアル                                                                                                    | <ul> <li>出数</li> <li>シンプルく使いやり、除作業業</li> <li>・レルビ WORKSDトークと相互に接続</li> <li>ナプリの利用から管理家ですべてスマホで洗<br/>品</li> </ul>                                                                                                    | 現在契約中の商品<br>・ ・ ・ ・ ・ ・ ・ ・ ・ ・ ・ ・ ・ ・ ・ ・ ・ ・ ・                                                                                                     |

#### 2. 料金プランを選択する

ご希望のプランの「選択する」をクリックします。

\*月額契約・年額契約で料金が異なります。初期設定は年額契約になっておりますので、月額契約をご希望の場合は右上の切替ボタンで変更してください。

| \equiv 衬 Admin                                                             |   | Q ×二ュー検                                                                                   | 索                                                                                 |                                                                                       |                                                                                                    |
|----------------------------------------------------------------------------|---|-------------------------------------------------------------------------------------------|-----------------------------------------------------------------------------------|---------------------------------------------------------------------------------------|----------------------------------------------------------------------------------------------------|
| <ul> <li>基本設定</li> <li>動 基本設定</li> <li>処 メンバー</li> <li>① セキュリティ</li> </ul> | ~ | メイン > 購入請求 > 商品の契約(変更 > LINE WORKS AiNote<br>LINE WORKS AiNote                            | INE WORKS AlNote<br>う<br>品の選択 — ② LINE WORKS提行                                    | 共ドメインの設定 ― ② 契約内容                                                                     | с<br>(                                                                                                    |
| サービス設定                                                                     |   | 基本商品                                                                                      |                                                                                   |                                                                                       | 最大20%部<br>月額契約 <b>● 年額契約</b>                                                                                |
| 88 サービス<br>ビ 統計<br>同 監査                                                    | ~ | フリー                                                                                       | חע                                                                                | チーム                                                                                   | ビジネス                                                                                                    |
| 購入/請求                                                                      | ^ | ¥O                                                                                        | ¥ 1,440                                                                           | ¥ 19,800                                                                              | ¥ 54,000                                                                                                    |
| 利用状況<br>商品の契約/変更<br>ライセンスの割り当<br>等理                                        | τ | 1ザービス環境/月                                                                                 | 1サービス環境/月(年額契約月払い)                                                                | 1 <b>ビービス環境/月</b> (年額契約月払い)                                                           | 1サービス環境/月(年振安約月払い)                                                                                          |
| <sup>自建</sup><br>月別利用明細<br>請求内訳                                            |   | 契約中                                                                                       | 選択する                                                                              | 選択する                                                                                  | 選択する                                                                                                    |
| 決済方法の管理<br>② パートナー                                                         | ~ | <ul> <li>・まずは無料で試してみたい方向</li> <li>け</li> <li>・共有文字起こし時間:300分/1</li> <li>サービス環境</li> </ul> | <ul> <li>・1人または少人数で利用したい<br/>方向け</li> <li>・共有文字起こし時間:600分/1<br/>サービス環境</li> </ul> | <ul> <li>・ 少人数のチームで利用したい方<br/>向け</li> <li>・ 共有文字起こし時間:6,000<br/>分/1 サービス環境</li> </ul> | <ul> <li>・ 部署などで利用したい方向け</li> <li>・ 共有文字起こし時間:18,000</li> <li>分パサービス環境</li> <li>・ 文字起こし時間を全メンバーで</li> </ul> |
| ¥ // 1/2                                                                   |   | <ul> <li>1回あたりの文字起こし時間:</li> <li>60分</li> </ul>                                           | <ul> <li>・1回あたりの文字起こし時間:</li> <li>180分</li> </ul>                                 | <ul> <li>・文字起こし時間を全メンバーで<br/>共同利用</li> </ul>                                          | 共同利用<br>- 1回あたりの文字記こし.時間・                                                                                   |

# STEP.2 有償プランへ変更

#### 3. 選択した商品・料金を確認する

選択した商品と料金を確認し、「次へ」をクリックします。

| \equiv 🙀 Admin                                                                                       | Q XII                                                                                                    | 検索                                                                                                    |                                                                                                    | न्त्राः 🧐 🏭 🌔                     |  |
|----------------------------------------------------------------------------------------------------|----------------------------------------------------------------------------------------------------|----------------------------------------------------------------------------------------------------|----------------------------------------------------------------------------------------------------|-----------------------------------|--|
| 基本設定<br>回 基本設定 〜<br>四 メンバー 〜                                                                         | メイン > 構入語求 > 商品の契約変更 ><br>LINE WORKS AiNot                                                                   | 選択した商品1個                                                                                                |                                                                                                    |                                   |  |
| む セキュリティ ∨<br>サービス設定<br>の いいいて                                                                       | 오 商品<br>基本商品                                                                                                 | の選択 — ② LINE WORKS提                                                                                     | 供ドメインの設定 ― ② 契約内容                                                                                            | 料金の概算(月) ②                        |  |
| 88 サービス ~<br>の 統計 ~<br>同 監査 ~                                                                        | -עכ                                                                                                    | םע                                                                                                    | チーム                                                                                                    |                                   |  |
| <ul> <li>         ・ 購入/請求 へ         ・         ・         利用状況         ・         ・         ・</li></ul> | <b>¥ 0</b><br>1サービス電動/月                                                                                      | <b>¥ 1,440</b><br><sup>19-ピス電機/月(牛朝原的 月払<br/>い)</sup>                                                   | ¥19,800<br>1ヴービス環境/月(辛朝契約 月払<br>い)                                                                           | 利用開始日の設定<br>                      |  |
| 管理<br>月別利用明細<br>請求内服                                                                                 | 契約中                                                                                                    | 選択中                                                                                                    | 選択する                                                                                                    | 即時商品を利用できます。<br>○ 予約適用 2025.05.02 |  |
| 決済方法の管理<br>② パートナー ∨                                                                                 | <ul> <li>・まずは無料で試してみたい方向け</li> <li>・共有文字起こし時間:300<br/>分/1サービス環境</li> <li>・1885たりの文字起こし時<br/>間:60分</li> </ul> | <ul> <li>・1人または少人数で利用した<br/>い方向け</li> <li>・共有文字起こし時間:600<br/>分パサービス環境</li> <li>・1回あたりの文字起こし時</li> </ul> | <ul> <li>・ 少人数のチームで利用したい<br/>方向け</li> <li>・ 共有文字起こし時間:6,000<br/>分パワービス環境</li> <li>・ 文字起こし時間を全メンバー</li> </ul> | ×^                                |  |

#### 4. アップグレード完了

契約内容を確認して、「追加する」をクリックすれば、アップグレード完了です。

| = ₩       | Admin   |   | ٩                                | メニュー検索                                      | テスト株式会社 | 0   |   |     |
|-----------|---------|---|----------------------------------|---------------------------------------------|---------|-----|---|-----|
| 基本設定      |         | î | メイン > 購入/請求 > 商品の5               | /妙/変更 > LINE WORKS AINote                   |         |     |   | Î   |
| 自 基本設     | te ~    |   | LINE WORKS                       | AiNote                                      |         |     |   | - 1 |
| 思 メンバ     | i- ~    |   |                                  |                                             |         |     |   | - 1 |
| 0 t‡1     | .UF4 ~  |   |                                  | 🔮 商品の選択 ― 🔮 LINE WORKS提供ドメインの設定 ― 🔮 契約内容の確認 |         |     |   |     |
| サービス設定    | E       |   | 契約内容の確認                          |                                             |         |     |   |     |
| 器 サービ     | × 🗸     |   | 商品名                              | LINE WORKS AINote                           |         |     |   | - 1 |
| @ 統計      |         |   | 基本商品                             | ソロ   1,440円/月                               |         |     |   | - 1 |
| 同 監査      |         |   |                                  | 年顧認約 月払い▼                                   |         |     |   |     |
| □ 購入/8    | 青求 へ    |   | 利用規約への同意                         | ✓ LINE WORKS AINoteの利用規約に同意します。             |         |     |   |     |
| 利用状       | 況       |   | ・年間契約の場合、途中で                     | 解約すると違約金が発生します。                             | _       |     |   | - 1 |
| 商品の       | 契約/変更   |   |                                  |                                             |         |     |   | - 1 |
| ライセ<br>管理 | ンスの割り当て |   | サービス利用開始日の設                      | ε                                           |         |     |   |     |
| 月別利       | 用明細     |   | 利用開始日                            | 2025.05.01                                  |         |     |   | - 1 |
| 請求内       | IR      |   |                                  |                                             |         |     |   | - 1 |
| 決済方       | 法の管理    |   | <ul> <li>・先の日付を設定した場合</li> </ul> | は、適用日の午前中に契約が開始され商品の利用も可能となりま               | _       |     |   | • * |
| @ /\-H    | ナー ~    |   |                                  |                                             | តា។     | 追加す | 8 |     |
|           |         |   |                                  |                                             |         |     |   |     |

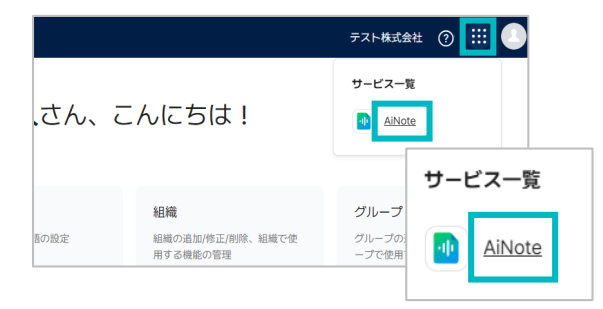

管理者画面右上のサービス一覧のアイコンから、 LINE WORKS AiNoteのサービス画面にアクセスできます。